# คู่มือการแก้ไขปัญหา-การใช้งานระบบห้องสมุดอัตโนมัติ

## WALAI AutoLIB

# สารบัญ

| เรื่อง                                                          | หน้า |
|-----------------------------------------------------------------|------|
| การแก้ไขปัญหากรณีแจ้งหนังสือหายแล้วต้องการลดหย่อน/ยกเว้นค่าปรับ |      |

|                                | บาร์โค้ด                                                                       | เลขเรียก                                                               | ชื่อเรื่อง                                                                                            | ประเภท               | วันยืม                                                                       | กำหนดส่ง                                                                       | วันที่แจ้งหาย                                                                   | ด่าปรับ | ราคา   | หมายเหตุ |  |
|--------------------------------|--------------------------------------------------------------------------------|------------------------------------------------------------------------|----------------------------------------------------------------------------------------------------|----------------------|------------------------------------------------------------------------------|--------------------------------------------------------------------------------|---------------------------------------------------------------------------------|---------|--------|----------|--|
| 1                              | T0143354                                                                       | 320.9593n27                                                            | การเมืองการปกครองไทยตามรัฐธรรม                                                                        | BK-TH - หนังสือทั่วไ | 17 ต.ค. 2562 13:10:59                                                        | 01 พ.ย. 2562                                                                   | 01 พ.ค. 2563 14:                                                                | 620.00  | 350.00 |          |  |
|                                |                                                                                |                                                                        |                                                                                                    |                      |                                                                              |                                                                                |                                                                                 |         |        |          |  |
|                                |                                                                                |                                                                        |                                                                                                    |                      |                                                                              |                                                                                | 3                                                                               |         |        |          |  |
|                                |                                                                                |                                                                        |                                                                                                    |                      |                                                                              |                                                                                |                                                                                 |         |        |          |  |
|                                |                                                                                |                                                                        |                                                                                                    |                      |                                                                              |                                                                                |                                                                                 |         |        |          |  |
| รัพยาก                         | าร                                                                             |                                                                        |                                                                                                    |                      | ดำเนินการ                                                                    |                                                                                |                                                                                 |         |        |          |  |
| รัพยาศ                         | าร<br>บาร์โค้ด T014                                                            | 3354                                                                   | เลขเรียก 320.9593ก27                                                                                  |                      | ดำเนินการ<br><ul> <li>ห้องสมุดจัดชื่อ</li> </ul>                             | ) ชื่อมาคืน () พ                                                               | บแล้วนำมาคืน                                                                    |         |        |          |  |
| รัพยาศ                         | าร<br>บาร์โค้ด T014<br>ชื่อเรื่อง <sup>การเม่</sup>                            | 3354<br>องการปกครองไทยต                                                | เลขเรียก 320.9593ก27<br>งามรัฐธรรมนูญฉบับประชาชน / โกวิท สุรัสว                                       | วดี[และคนอื่น ๆ] ;   | ดำเนินการ<br>● ห้องสมุดจัดชื่อ (<br>2 เท่าของราคาพ                           | ) ชื่อมาคืน () พ:<br>เร้พยากร 350.00                                           | บแล้วนำมาคืน<br>700.00 บาท                                                      |         |        |          |  |
| รัพยาศ<br>ระเภทท               | าร<br>บาร์โค้ด T014<br>ชื่อเรื่อง การเม่<br>ารัพยากร <sup>BK-T1</sup>          | 3354<br>องการปกครองไทยต<br>+ - หนังสือทั่วไปภาษ                        | เลขเรียก 320.9593n27<br>กามรัฐธรรมนูญฉบับประชาชน / โกวิท สุรัสว<br>าไทย (General                      | วดี[และคนอื่น ๆ] ;   | ดำเนินการ<br><ul> <li>● ห้องสมุดจัดชื่อ (</li> <li>2 เท่าของราคาท</li> </ul> | ) ซื่อมาคืน ◯ พ:<br>เรัพยากร 350.00<br>คำทำรายกา                               | บแล้วน้ำมาคืน<br>700.00 บาท<br>าร 100.00 บาท                                    |         |        |          |  |
| รัพยา <i>ะ</i><br>ระเภทท<br>คอ | าร<br>บาร์โค้ด T014<br>ชื่อเรื่อง การเม่<br>ารัพยากร BK-TI<br>งลเลคชัน หนังส์  | 3354<br>iองการปกครองไทยต<br>+ - หนังสือทั่วไปภาษ<br>อทั่วไปภาษาไทย, ห. | เลขเรียก 320.9593n27<br>งามรัฐธรรมนูญฉบับประชาชน / โกวิท สุรัสว<br>าาไทย (General<br>อสมุคกลาง ขึ้น 3 | วดี[และคนอื่น ๆ] ;   | ดำเนินการ<br>● ห้องสมุดจัดชื่อ (<br>2 เท่าของราคาพ                           | ) ชื่อมาดิน () พร<br>ารัพยากร 350.00<br>ด่าทำรายกา<br>ด่าปรับเกินกำหนดดี       | บแล้วนำมาคืน<br>700.00 บาท<br>าร 100.00 บาท<br>น่น 620.00 บาท                   |         |        |          |  |
| รัพยา <i>เ</i><br>ระเภทท<br>คอ | าร<br>บาร์โคัด T014<br>ชื่อเรื่อง การเง่<br>กรัพยากร BK-TI<br>มลเลคชัน หนังสื่ | 3354<br>เองการปกครองไทยต<br>4 - หนังสือทั่วไปภาษ<br>อทั่วไปภาษาไทย, พ. | เลขเรียก 320.9593n27<br>งามรัฐธรรมนูญฉบับประชาชน / โกริท สุรัสว<br>าไทย (General<br>อสมุคกลาง ขั้น 3  | วด์[และคนอื่น ๆ] ;   | ตำเนินการ<br>● ห้องสมุดจัดชื่อ ⊂<br>2 เท่าของราคาพ                           | ) ชื่อมาคืน () พ.<br>ารัพยากร 350.00<br>คำทำรายก<br>ค่าปรับเกินกำหนดดี<br>รว   | บแล้วนำมาคืน<br>700.00 มาท<br>าร 100.00 มาท<br>14 620.00 มาท<br>ม 1,420.00 มาท  |         |        |          |  |
| รัพยาศ<br>สะเภทพ<br>คอ         | าร<br>มาร์โค้ด T014<br>ชื่อเรื่อง การเม่<br>เร็พยากร BK-T<br>เฉลลชัน พนังส์    | 3354<br>iองการปกครองไทยะ<br>i - หนังสือทั่วไปภาษ<br>อทั่วไปภาษาไทย, ห. | เลขเรียก 320.9593ก27<br>าวมรัฐธรรมนูญฉบับประชาชน / โกวิท สุรัสว<br>าไทย (General<br>อสมุคกลาง ขึ้น 3  | ວດີ[ແລະດາແລ້ນ ໆ] ;   | ตำเนินการ<br>● ห้องสมุดจัดชื่อ (<br>2 เท่าของราคาห                           | ) ชื่อมาดิน () พ.<br>เร้พยากร 350.00<br>ค่าทำรายกา<br>ค่าปรีบเกินกำหนดดี<br>รว | บแล้วนำมาคืน<br>700.00 มาท<br>rs 100.00 มาท<br>iu 620.00 มาท<br>เม 1,420.00 มาท |         |        |          |  |

## การแก้ไขปัญหากรณีแจ้งหนังสือหายแล้วต้องการลดหย่อน/ยกเว้นค่าปรับ

การดำเนินการยกเว้นค่าปรับเกินกำหนดส่งและทำรายการแจ้งหายตามนโยบายการยกเว้นค่าปรับ สามารถดำเนินการได้ดังนี้

#### ดำเนินการคืนหนังสือที่เมนู คืน

| SIBILIS      | กรพยา                                                                                                    | กรทคน            |                     |                        |            |               |              |             |              |             |              |          |                |              |
|--------------|----------------------------------------------------------------------------------------------------|------------------|---------------------|------------------------|------------|---------------|--------------|-------------|--------------|-------------|--------------|----------|----------------|--------------|
| บาร์โ        | ค้ด                                                                                                    | I                | <b>X</b>            | ชื่อ-นามสกุลผู้ยืม     | 1          |               |              |             | วันที่คืน 01 | l พ.ค. 2563 |              |          |                |              |
| บาร          | ร์โค้ด -                                                                                                    |                  | เลขเรียก            | -                      |            | เลขบรรณ       | านุกรม -     |             |              | ปร          | ะเภททรัพยากร | -        |                |              |
| ชื่อ         | บเรื่อง -                                                                                                    |                  |                     |                        |            |               |              |             |              |             | สาขาทรัพยากร | -        |                |              |
| รายการค่     | กีน (0)                                                                                                    | รายการยืม (0) รา | เยการบล็อก (0) ค่าเ | ปรับค้างจ่าย ₿(0) ราย⊧ | าารจอง (0) | รายการแจ้งหาย | (0) ข้อมูลสม | าชิก รายการ | ย้อนหลัง     |             |              |          |                |              |
| รายกา        | ารคืนที่มี                                                                                                    | <b>เ</b> ค่าปรับ |                     |                        |            |               |              |             |              |             |              |          |                |              |
|              |                                                                                                    |                  | จำนวนเ              | งินที่จ่าย             | 0.00       | บาท Cash      |              | ~           | จ่ายค่       | ่าปรับ      |              |          |                |              |
|              | ล่าดับ                                                                                                    | บาร์โค้ด         |                     | ชื่อเรื่อง             |            |               | ประเภท       |             | วันยืม       |             | กำหนดส่ง     | ค่าปรีบ  | ชื่อ-นามสกุล   | หมายเหตุ     |
|              | مريم مريم المريم المريم المريم المريم المريم المريم المريم المريم المريم المريم المريم المريم المريم المريم الم |                  |                     |                        |            |               |              |             |              |             |              |          |                |              |
|              | -seria no                                                                                                    | нын              |                     |                        |            |               |              |             |              |             |              |          |                |              |
| (1)<br>พิมพ์ |                                                                                                    |                  |                     |                        |            |               |              |             |              |             |              |          |                |              |
|              | ล่าดับ                                                                                                    | บาร์โค้ด         | เลขเรียก            |                        | ชื่อเรื่อง |               |              | ประเภ       | าท           | วันย์       | บ็ม          | กำหนดส่ง | <u>ค่าปรับ</u> | ชื่อ-นามสกุล |
|              |                                                                                                    |                  |                     |                        |            |               |              |             |              |             |              |          |                |              |

 ดำเนินการยกเว้นค่าปรับโดยเข้าที่เมนูจ่ายค่าปรับ ระบุรหัสสมาชิก ระบบจะแสดงรายการค่าปรับที่ต้อง ชำระ จากนั้นคลิกขวาที่รายการที่ต้องการยกเว้นค่าปรับ เลือก ยกเว้นค่าปรับ

| - โปรดระบุรหัสสมาชิก                             | ข้อมูลสมาชิก       |                                 |                       |                                |                        |                |               |               |               |                   |
|--------------------------------------------------|--------------------|---------------------------------|-----------------------|--------------------------------|------------------------|----------------|---------------|---------------|---------------|-------------------|
|                                                  | สมาชิก             | 6113118031                      | วันหมดอายุ            | บุสมาชิก                       |                        |                |               |               |               |                   |
| <u>สืบค้นสมาชิก</u>                              | ชื่อ-นามสกุล       | นางสาวกนกพรรณ กล่อมดึ           | ประเภท                | ทสมาชิก นักศึกษาระดับปริญญาตรี |                        |                |               |               |               |                   |
|                                                  | วันที่ติดต่อล่าสุด | 01 พ.ค. 2563                    | หน่วยงาน/ส่           | านักวิชา                       | คณะครุศาสตร์           |                |               |               |               |                   |
|                                                  | รายการติดต่ออ่าสด  | จ่ายค่าปรับ                     |                       | อีเมล                          | Jum03052543@           | @amail.com     |               |               |               |                   |
|                                                  |                    |                                 |                       |                                |                        |                | - 9           |               |               |                   |
| รายการค่าปรับ B(110.00) ประวัติการจ่ายค่าปรับ (0 | )                  |                                 | F                     |                                |                        |                |               |               |               |                   |
| 🗌 ลำดับ ประเภทการคืน บาร์โค้ด                    | เลขเรียก           | ชื่อเรื่อง                      |                       | ประเภท                         |                        |                | กำหนดส่ง      | วันส่ง        | ด่าปรับ       | หมายเหตุ          |
| ✓ 1 bookreturn T0155861                          | 519.5บ434ส สถิติ   | วิเคราะท์เพื่อการวิจัย = Statis | BK-TH - หนังสือห่ มไม | ปภาม ลดหย่อน                   | แค่าปรับ               | ′ ั ่มือทั่วไป | 05 มี.ค. 2563 | 16 มี.ค. 2563 | 3 55.00       |                   |
| 2 เคาเตอร์ยืมคืน T0155025                        | 519.5ก117ก การวิ   | เคราะห์สถิติ : สถิติส่าหรับกา   | BK-TH - หนังสือห่วไป  | ปภาม ยกเว้นค่า                 | าปรับ ⊳                | งื่อทั่วไป     | 05 มี.ค. 2563 | 16 มี.ค. 2563 | 3 55.00       |                   |
|                                                  |                    |                                 |                       |                                |                        |                |               |               |               |                   |
|                                                  |                    |                                 |                       | •                              | ค่าปรับค้าง            | งจ่ายทั้งหมด 1 | 10.00         | บาท           | จ่ายรายเล่ม 🔘 | จ่ายระบุจำนวนเงิน |
|                                                  |                    |                                 |                       | จ่า                            | านวนเงินจ่าย 55.00 มาท |                | บาท Ca        | sh 丶          | payment refer |                   |
|                                                  |                    |                                 |                       |                                |                        |                |               |               | จ่ายค่        | ปรับ              |
| รายการแจ้งหายที่มีค่าปรับ                        |                    |                                 |                       |                                |                        |                |               |               |               |                   |
| ลำดับ ประเภทการคืน บาร์โค้ด เล                   | ขเรียก             | ชื่อเรื่อง                      |                       | ประเภท                         |                        |                | กำหนดส่ง      | วันยืม        | ด่าปรับ       | หมายเหตุ          |
|                                                  |                    |                                 |                       |                                |                        |                |               |               |               |                   |

3. ระบุเหตุผลที่ต้องการยกเว้นค่าปรับ จากนั้นกดปุ่ม OK

| เลขเรียก   | ชอเรื่อง                               | ประเภท                                                     |
|------------|----------------------------------------|------------------------------------------------------------|
| 519.5บ434ส | สถิติวิเคราะห์เพื่อการวิจัย = Statis   | BK-TH - หนังสือทั่วไปภาษาไทย (General Books)(หนังสือทั่วไป |
| 519.5ก117ก | การวิเคราะห์สถิติ : สถิติส่าหรับกา     | BK-TH - หนังสือทั่วไปภาษาไทย (General Books)(หนังสือทั่วไป |
|            | ข้อดวาม<br>เหตุผลที่ทำการยกเว้นค่าปรับ | X<br>OK<br>Cancel                                          |
|            |                                        | ร่อมไร้แก้อ เรื่อนนี้ <b>เ</b> นเอ                         |
|            |                                        | คาบรบคางจายทงหมด                                           |

| ริปธุรการเราไฟฟาการใก        | ส้วนวสมวริด               |                           |                      |                    |                                |          |            |
|------------------------------|---------------------------|---------------------------|----------------------|--------------------|--------------------------------|----------|------------|
| เบรตระบุรหสสม เขก            | .สถาร์ขอา เวเม            |                           |                      |                    |                                |          |            |
|                              | 🎝 สมาชิก 16               | 550500073247              |                      | วันหมดอายุสมาชิก   | 31 ธ.ค. 2569                   |          |            |
| <u>สืบค้นสมาชิก</u>          | ชื่อ-นามสกุล นา           | ายสมภพ มุสิกร             |                      | ประเภทสมาชิก       | บุคลากรสายสนับสนุน             |          | 351        |
|                              | วันที่ติดต่อล่าสุด 30     | ) ເມ.ຍ. 2563              |                      | หน่วยงาน/สำนักวิชา | สำนักวิทยบริการและเทคโนโลยีสาร | สนเทศ    | -          |
|                              | รายการติดต่อล่าสุด ยืม    | u                         |                      | อีเมล              | somphob.m@psru.ac.th           |          |            |
| รายอารยึน (1)                |                           | for fordering and the     |                      | (116)              |                                |          |            |
| รายการบลอก (0) คาบรบคางจาย   | IB(0.00) รายการจอง (0)    | ยม-คนบระจาวน รายการแจงหาย | บ (0)   บระวดการยม ( | ,116)              |                                |          |            |
| บาร์โค้ด                     |                           |                           |                      |                    |                                |          |            |
| 📴 💯<br>อิมต่อ กำหนดส่ง พิมพ์ |                           |                           |                      |                    |                                |          | AZ<br>ZA - |
| 🗌 ลำดับ บาร์โค้ด เลขเรียก    | ชื่อเรื่อง                | ประเภท                    | วันยืม               | กำหนดส่ง           | ยืมต่อ                         | หมายเหตุ |            |
| 1 T0210886 390.0952 ค41      | 17 Cool Japan"ความเจ๋ง" : | มว BK-TH - หนังสือทั่วไ 0 | 1 พ.ค. 2563 16:10:0  | 0 30 ນີ.ຍ. 2563    | 0                              |          |            |
|                              |                           |                           |                      |                    |                                |          |            |
|                              |                           |                           |                      |                    |                                |          |            |
|                              |                           |                           |                      |                    |                                |          |            |
|                              |                           |                           |                      |                    |                                |          |            |
|                              |                           |                           |                      |                    |                                |          |            |
|                              |                           |                           |                      |                    |                                |          |            |
|                              |                           |                           |                      |                    |                                |          |            |
|                              |                           |                           |                      |                    |                                |          |            |
|                              |                           |                           |                      |                    |                                |          |            |
|                              |                           |                           |                      |                    |                                |          |            |
|                              |                           |                           |                      |                    |                                |          |            |
|                              |                           |                           |                      |                    |                                |          |            |
|                              |                           |                           |                      |                    |                                |          |            |
|                              |                           |                           |                      |                    |                                |          |            |
|                              |                           |                           |                      |                    |                                |          |            |
|                              |                           |                           |                      |                    |                                |          |            |

ดำเนินการยืมทรัพยากรรายการนั้นใหม่ที่เมนู ยืม เพื่อจะดำเนินการแจ้งหายต่อ

 จากนั้นดำเนินการแจ้งหาย โดยไปที่เมนู Circulation->ทรัพยากรหาย คลิกเลือกรายการที่ต้องการแจ้ง หาย จากนั้นคลิกปุ่มแจ้งหาย กดปุ่ม Yes เพื่อยืนยันการแจ้งหาย

| โปรดระบุรหัสสมาชิ                                     | n                         | ข้อมูลสมาชิก            |              |                                   |                                  |                      |                                      |         |         |  |
|-------------------------------------------------------|---------------------------|-------------------------|--------------|-----------------------------------|----------------------------------|----------------------|--------------------------------------|---------|---------|--|
|                                                       | <b>D</b> 🔁 🔀              | สมาชิก                  | 1650500073   | 247                               |                                  | วันหมดอายุสมาชิก     | 31 ธ.ค. 2569                         |         |         |  |
| ឆ្នា                                                  | <u>มดันสมาชิก</u>         | ชื่อ-นามสกุล            | นายสมภพ มุล่ | สิกร                              |                                  | ประเภทสมาชิก         | บุคลากรสายสนับสนุน                   | e e     |         |  |
|                                                       |                           | วันที่ติดต่อล่าสุด      | 01 พ.ค. 2563 | 1 พ.ค. 2563 พ                     |                                  |                      | ส่านักวิทยบริการและเทคโนโลยีสารสนเทศ | -       |         |  |
|                                                       |                           | รายการติดต่อล่าสุด      | ยืม          |                                   |                                  | อีเมล                | somphob.m@psru.ac.th                 |         |         |  |
| ายการยิ้ม (1) รายการแจ้งหาย (0) ประวัติการแจ้งหาย (0) |                           |                         |              |                                   |                                  |                      |                                      |         |         |  |
| ดับเบิ้ลคลิกเพื่อเลื                                  | อกรายการ                  |                         |              |                                   |                                  |                      |                                      |         |         |  |
| ลำดับ บาร์โค้ด                                        | เลขเรียก                  | ชื่อเรื่อง              |              | ประเภท                            | วันยืม                           | กำหนดส่ง             | หมายเหตุ                             |         |         |  |
| 1 T0210886                                            | 390.0952 ค417 C           | Cool Japan"ความเจ๋ง" มว | ลรวมประชา    | BK-TH - หนังสือทั่วไ              | 01 พ.ค. 2563                     | 30 <b>ม</b> .ย. 2563 | 3                                    |         | Ø       |  |
|                                                       |                           |                         |              |                                   |                                  | 1                    |                                      |         |         |  |
|                                                       |                           |                         |              | คุณต้องการบันเท็กข้           Yes | ×<br>່ວມູລແຈ້ທາງມາຈີວໍໄມ່?<br>No |                      | ~                                    |         |         |  |
| ขอมูลทรพยากร<br>บาร์โด้ด                              | T0210886                  | เลขเรียก 390            | .0952 e417   |                                   | 5                                | าคาทรัพยากร 2        | 55.00 มาท                            |         |         |  |
| ชื่อเรื่อง                                            | Cool Japan"ความเจ๋ง" มวล  | รวมประชาชาติ กับการเรีย | บ้าน         | แกร่งของญี่ปัน เล่ม 1             | ค่าปรับ                          | เกินกำหนดส่ง         | 0.00 חרע                             |         |         |  |
|                                                       | BK-TH - หนังสือทั่วไปภาษา | าไทย (General           |              |                                   |                                  |                      |                                      |         |         |  |
| คอลเลคชั่น                                            | หนังสือทั่วไปภาษาไทย, หอ  | วสมุดกลาง ชั้น 3        |              |                                   |                                  |                      |                                      |         |         |  |
|                                                       |                           |                         |              |                                   |                                  |                      |                                      |         |         |  |
|                                                       |                           |                         |              |                                   |                                  |                      |                                      |         |         |  |
|                                                       |                           |                         |              |                                   |                                  |                      |                                      |         |         |  |
|                                                       |                           |                         |              |                                   |                                  |                      |                                      | เคลียร์ | แจ้งหาย |  |
|                                                       |                           |                         |              |                                   |                                  |                      |                                      |         |         |  |

6. คลิก tab รายการแจ้งหาย ทำการดับเบิลคลิกรายการที่แจ้งหาย เลือกประเภทการดำเนินการด้านล่าง โดย ระบบจะไม่คิดค่าปรับที่เกินกำหนดให้เนื่องจากได้ดำเนินการยกเว้นค่าปรับไปก่อนหน้านี้

| - โปรดระบุรา | หัสสมาข์            | ใก                           | ข้อมูลสมาชิก                      |                |                                |               |                        |                          |                               |               |                |  |  |  |
|--------------|---------------------|------------------------------|-----------------------------------|----------------|--------------------------------|---------------|------------------------|--------------------------|-------------------------------|---------------|----------------|--|--|--|
|              |                     |                              | สมาชิก                            | 1650500073     | 247                            | õ             | วันหมดอายุสมาชิก       | 31 ธ.ค. 2569             |                               |               |                |  |  |  |
|              | <u>สืบคันสมาชิก</u> |                              | ชื่อ-นามสกุล                      | นายสมภพ มุสิกร |                                |               | ประเภทสมาชิก บุคลากรสา |                          | สนุน                          |               | E              |  |  |  |
|              |                     |                              | วันที่ติดต่อล่าสุด                | 01 พ.ศ. 2563   |                                | หน            | แ่วยงาน/ส่านักวิชา     |                          |                               |               | 2              |  |  |  |
|              |                     |                              | รายการติดต่อล่าสุด                | ด ยืม          |                                |               | อีเมล somphol          |                          | sru.ac.th                     |               |                |  |  |  |
| รายการยืน () | 3 รายก              | าารแจ้งหาย (1)               | ลังหาย (0)                        | -              |                                |               |                        |                          |                               |               |                |  |  |  |
|              |                     |                              |                                   |                |                                |               |                        |                          |                               |               |                |  |  |  |
| ดบเบลค       | าลกเพอเส            | ลอกรายการ                    |                                   |                |                                |               |                        | • •                      |                               |               |                |  |  |  |
| ลาดบ<br>1 To | บาร เคต<br>1210886  | ล เลขเรยก<br>390.0952.e417 ( | ขอเรอง<br>Cool Japan"ความเล่ง" มา | ลราบประชา      | บระเภท<br>BK-TH - หนังสือทั่วไ | 01 พ.ค.       | วนยม<br>2563 16:14:40  | กาหนดสง<br>30 บิ.ย. 2563 | วนทแจงหาย<br>01 พ.ค. 2563 16: | ดาบรบ<br>0.00 | 5101<br>255.00 |  |  |  |
|              |                     |                              |                                   |                |                                |               |                        |                          |                               | 1 0.00        |                |  |  |  |
|              |                     |                              |                                   |                |                                |               |                        |                          |                               |               |                |  |  |  |
|              |                     |                              |                                   |                |                                |               | ×                      |                          |                               |               |                |  |  |  |
|              |                     |                              |                                   |                |                                |               |                        |                          |                               | 3             |                |  |  |  |
|              |                     |                              |                                   |                | 🧿 ต้องการจ่ายต่าง              | ปรับ ใช่หรือไ | lui?                   |                          |                               |               |                |  |  |  |
|              |                     |                              |                                   |                |                                |               |                        |                          |                               |               |                |  |  |  |
|              |                     |                              |                                   |                | Yes                            | No            |                        |                          |                               |               |                |  |  |  |
|              |                     |                              |                                   |                |                                |               |                        |                          |                               |               |                |  |  |  |
| ทรัพยากร     |                     |                              |                                   |                |                                | ดำเ           | เนินการ                |                          |                               |               |                |  |  |  |
| U            | าร์โค้ด             | T0210886                     | เลขเรียก 390.                     | 0952 ค417      |                                | ۱ (           | ห้องสมุดจัดชื่อ 🤇      | 🔾 ซื่อมาคืน 🔾 พ          | บแล้วนำมาคืน                  |               |                |  |  |  |
| ขึ           | รื่อเรื่อง          | Cool Japan"ความเจ๋ง" มวลรา   | วมประชาชาติ กับการเรียก           | คืนความแข็งแก  | กร่งของญี่ปุ่น เล่ม 1          |               | 1 เท่าของราคาห         | ารัพยากร 255.00          | 255.00 มาท                    |               |                |  |  |  |
| ประเภททรับ   | พยากร               | BK-TH - หนังสือทั่วไปภาษาไ   | เทย (General                      |                |                                |               |                        | ด่าทำรายกา               | าร 100.00 บาท                 | _             |                |  |  |  |
| คอลเ         | เลคชั่น             | หนังสือทั่วไปภาษาไทย, หอส    | ณุดกลาง ชั้น 3                    |                |                                |               |                        | ค่าปรับเกินกำหนดคื       | ่น 0.00 บาท                   |               |                |  |  |  |
|              |                     |                              |                                   |                |                                |               | รว                     | ม 355.00 บาท             |                               |               |                |  |  |  |
|              |                     |                              |                                   |                |                                |               |                        |                          |                               |               |                |  |  |  |
|              |                     |                              |                                   |                |                                |               |                        |                          |                               |               |                |  |  |  |
|              |                     |                              |                                   |                |                                |               |                        |                          |                               |               |                |  |  |  |
|              |                     |                              |                                   |                |                                |               |                        |                          |                               |               |                |  |  |  |